### <u>1 – Placement Arrangements [Shared Lives Admin]</u>

#### a) Start 'Placement Arrangements' workflow in carer record Once the matching process is complete, this workflow Shared Lives Service 💌 should be started in the *carer record*. 2 Team Summary From 'Incoming Work' folder o Find 'Shared Lives Carer Placement **Current Work** 2 Arrangements' step for relevant carer record Subject (ID) <u>Title</u> • Click clipboard icon Type 🔻 Click 'Start Work' 23 Incoming Work [1] Shared Lives Carer Mark Test NB. This workflow can be started from scratch for 2 **Placement** (2138434) carers that have already been approved [i.e. Start Work transferred from BANYA] Assign Work

## b) Upload/attach documents

Upload agreement documents

- Click on paperclip icon
- Click 'Attach a document'
- Browse for file
- Select Main *and* Sub-category
- Click 'Add'
- Save and close workflow step

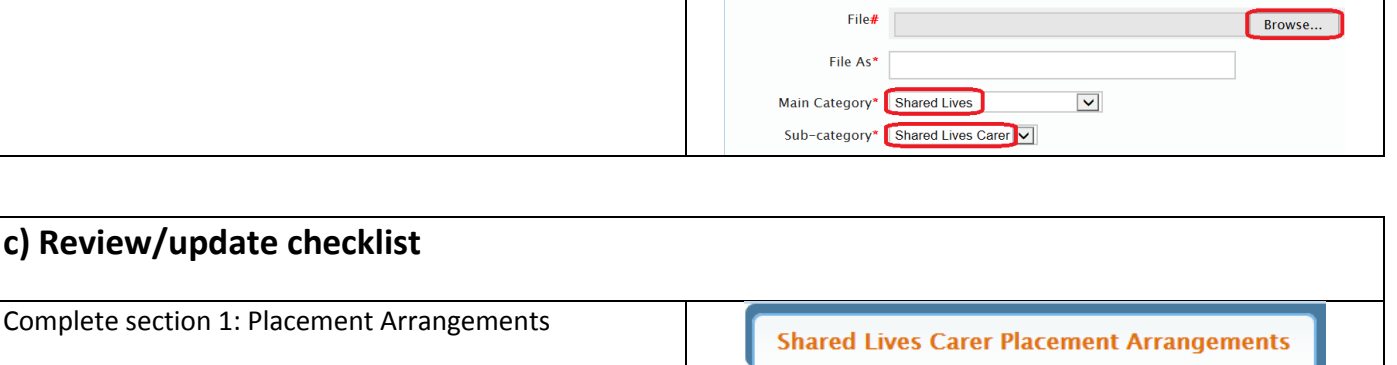

Shared Lives Carer Placement Arrangements

3

🖨 Attach a document

1. Placem

3

Shared Lives Carer Placemen

Sections

 Placement Arrangements
 Actions Taken

This is a checklist to ensure all arrangements are in place

- NB. the workflow can be saved, closed and resumed accordingly to update completed actions
- All fields are mandatory

#### Shared Lives: Mosaic Guide for Shared Lives Service

#### Placements:

| Please confirm the following documents ha                                                                                                    | we been completed, signed and uploaded:           |                                                                 |
|----------------------------------------------------------------------------------------------------|---------------------------------------------------|-----------------------------------------------------------------|
| Carer's agreement                                                                                                    | □ Licence agreement                               | □ Arrangement agreement                                         |
| Please confirm all financial arrangements a                                                                                                    | re in place:                                      | )                                                               |
| <ul> <li>Carer's payment details set up in<br/>financial systems</li> <li>Person's financial assessment/care<br/>contribution process arranged</li> </ul> | Carer's ongoing fees/services set up<br>in Mosaic | Person's rent and board & lodging contribution process arranged |
| Please confirm all relevant checks have bee                                                                                                    | en completed regarding the following areas:       | )                                                               |
| House insurance                                                                                                    | □ Mortgage agreement                              | Gas Safety                                                      |
| Carbon monoxide                                                                                                    | ☐ Fire safety                                     | Health & safety                                                 |
| $\square$ Shared Lives Plus membership 😨                                                                                                    | Pets                                              | ☐ Medical checklist                                             |
| Business use car insurance (if applicable)*                                                                                                    |                                                   |                                                                 |
| Oyes                                                                                                    | On/A                                              |                                                                 |

| d) Schedule visits in Mosaic                                                                                                |                                                                                                    |
|----------------------------------------------------------------------------------------------------|----------------------------------------------------------------------------------------------------|
| Click on 'Visits'<br>• Click 'Add'                                                                                          | People - Organisa<br>Person Summary                                                                          |
|                                                                                                    | Person Details ><br>Start<br>Case Notes                                                                      |
|                                                                                                    | Documents<br>Visits<br>Legal Status                                                                          |
|                                                                                                    | Registrations       File Location       Find Visits       Add       OK                                       |
| Add details for planned visit:<br>• Date of visit<br>• Time of visit                                                        | Add Scheduled Visit – Mark Test (2138434)                                                                    |
| <ul> <li>Pass to worker</li> <li>Select 'Visit Type'</li> <li>Click 'Save'</li> </ul>                                       | Fields marked with Date * 26/10/2020                                                                         |
| NB. Visit types:<br>• Shared Lives Scheduled Visit                                                                          | Time * Enter as 24 hour clock 10:00<br>e.g. 15:30                                                            |
| <ul> <li>Shared Lives Unannounced Visit</li> <li>Shared Lives Scheduled Review</li> <li>Shared Lives Unscheduled</li> </ul> | Pass to Worker # Deni Nygate Find Clear                                                                      |
| Review                                                                                                    | Visit Type Shared Lives Scheduled Visit                                                                      |
| Planned visits will appear in a list and<br>Visits – Mark Test (2138434)                                                    | I will also appear in the 'Current Work' folder for the assigned worker                                      |
| Visits shown for this person only                                                                                           |                                                                                                    |
| Planned Date/Time         Took Place           26/10/2020 at 10:00         Scheduled                                        | Actual Date/Time         Worker/Organisation         Team           Deni Nygate         Shared Lives Service |

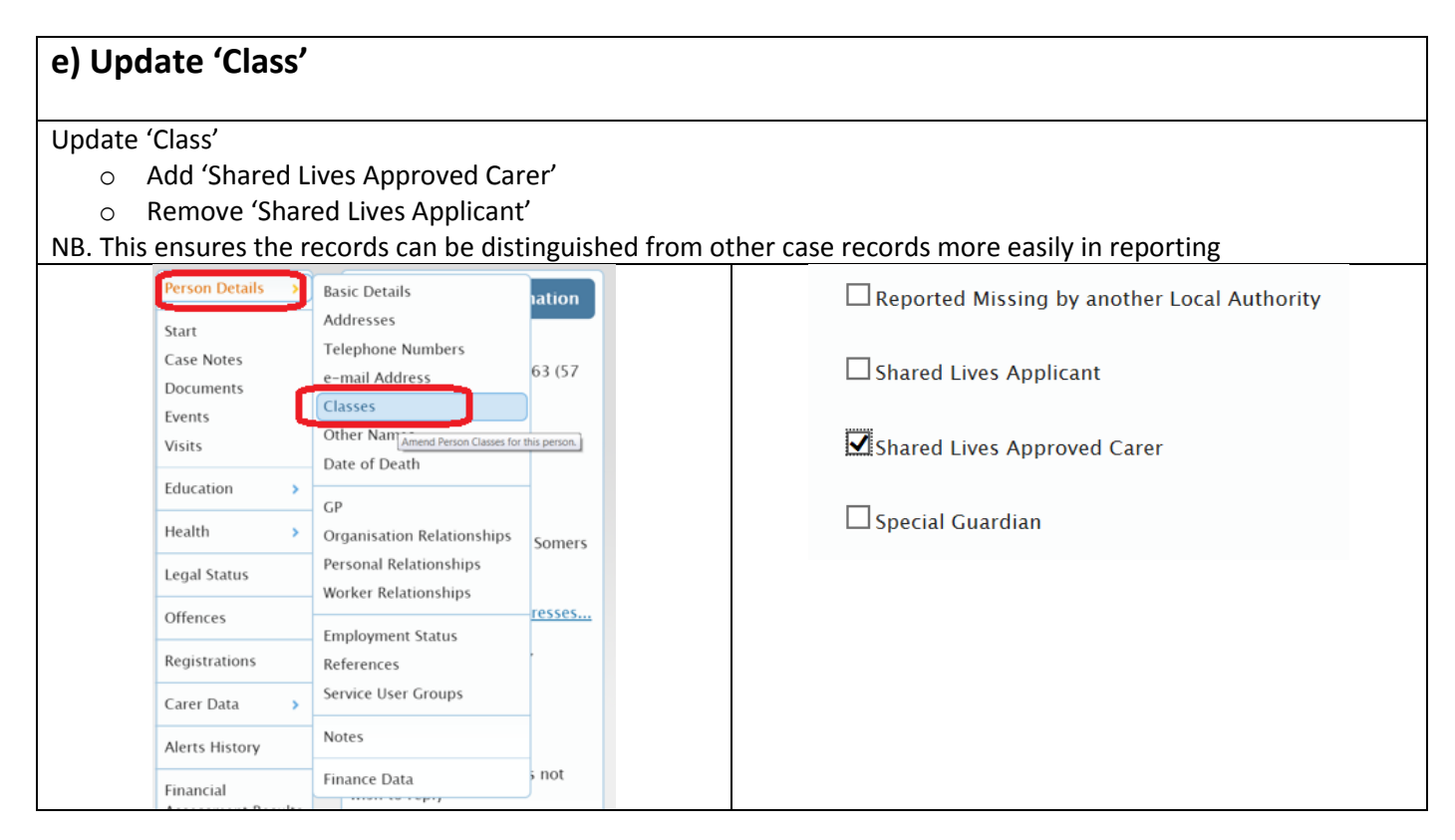

| f) Choose next actions                                                                                                    |                                                                                                    |  |
|----------------------------------------------------------------------------------------------------|----------------------------------------------------------------------------------------------------|--|
| Complete section 2: 'Actions taken'                                                                                                    | Shared Lives Carer Placement Arrangements                                                                                                    |  |
|                                                                                                    | Sections2. Actions TakenI. Placement<br>ArrangementsNext Actions2. Actions Taken                                                                                                    |  |
| <ul> <li>Schedule first review</li> <li>Select 'Shared Lives Carer Review'</li> <li>Pass to worker <b>OR</b> team</li> <li>This will automatically be<br/>scheduled for 3 months but can be<br/>adjusted accordingly</li> <li>Click 'Add'</li> </ul>                                                                | Select action       Shared Lives Carer Review         Scheduled Date       10/01/2021         Pass to worker       Find       Clear         Assign To Me         Pass to team       Shared Lives Service                                                                                                    |  |
| <ul> <li>Schedule panel for 12 month reapproval</li> <li>Select 'Reapprovals: Schedule<br/>Shared Lives Carer Panel (+1 year)'</li> <li>Pass to worker <b>OR</b> team</li> <li>This will automatically be<br/>scheduled for 12 months but can<br/>be adjusted accordingly</li> <li>Click 'Add and Close'</li> </ul> | Next actions         Select action         Reapprovals: Schedule Shared Lives Carer Panel (+1 year)         Scheduled Date         12/10/2021         Pass to worker         Find       Clear         Assign To Me         Pass to team       Shared Lives Service                                                                                                    |  |
| Finish workflow step                                                                                                    | Shared Lives Carer Placement Arrangements         Image: Constraint of the state of the state of the sta |  |

## <u>2 – Visits [Shared Lives Link Worker]</u>

| a) Record outcome of visit                              |                               |                                 |                                                    |       |
|---------------------------------------------------------|-------------------------------|---------------------------------|----------------------------------------------------|-------|
| Click on 'Visits' in 'Current Work'<br>Click house icon | - Curr                        | ent Work                        | 2                                                  |       |
| Click 'Complete Visit'                                  | <u>Type</u> <b>•</b>          | <u>Title</u>                    | <u>Subject (ID)</u>                                |       |
|                                                         | <b>E</b>                      | Incomplete Work [1]             |                                                    |       |
|                                                         | <b>a</b>                      | Visits [1]                      |                                                    |       |
|                                                         | <b>(</b>                      | Visit on 26/10/2020 at<br>10:00 | <u>Mark Test</u><br><u>(2138434)</u>               |       |
|                                                         | Amend                         | Visit<br>ete Visit              |                                                    |       |
| Update the details of the visit only if                 | Visit plan                    |                                 |                                                    |       |
| there were any changes to the original                  | Planned Date:                 | 26/10/2020                      | Planned Time:                                      | 10:00 |
| schedule.                                               | Visit status                  |                                 | O Did Not Take Place                               |       |
|                                                         | Visit details                 |                                 |                                                    |       |
|                                                         | Actual Date *                 | 26/10/2020                      | Actual Time * Enter as 24<br>hour clock e.g. 15:30 | 10:00 |
|                                                         | Visit Type                    | Shared Lives Scheduled Visit    |                                                    |       |
|                                                         | Reason not at planned<br>time | $\checkmark$                    |                                                    |       |
|                                                         |                               | □ Subject was seen alone        |                                                    |       |
|                                                         | Visit did not take place      |                                 |                                                    |       |
|                                                         | Reason                        |                                 | $\checkmark$                                       |       |

| b) Add case note to visit                                                                                             |                                                                 |
|----------------------------------------------------------------------------------------------------|-----------------------------------------------------------------|
| Add a note regarding the visit:<br>• Click 'Create Case Note                                                          | Create Case Note Save Cancel                                    |
| <ul> <li>Add Title</li> <li>Select 'Type of Note': 'Shared<br/>Lives Carer Visit'</li> </ul>                          | Title (max. 100 letters) * Shared Lives First Visit             |
| <ul> <li>Date and Time are<br/>automatically linked to the<br/>visit</li> <li>Add the detail in the 'Note'</li> </ul> | Type of Note *   Shared Lives Carer Visit     Date   26/10/2020 |
| <ul><li>field</li><li>Click 'Finish'</li></ul>                                                                        | Time<br>(Enter as 24 hour clock e.g.<br>15:30)                  |
|                                                                                                    | Save and Continue Finish Cancel                                 |

| c) Schedul                       | e next visit                     |                          |       |       |                                              |       |  |
|----------------------------------|----------------------------------|--------------------------|-------|-------|----------------------------------------------|-------|--|
| Add details of<br>Click<br>Click | f 'Next Visit'<br>'Save'<br>'OK' |                          |       |       |                                              |       |  |
|                                  | Next Visit                       |                          |       |       |                                              |       |  |
|                                  | - Next visit Details             | 02/11/2020               |       |       | Time<br>Enter as 24 hour clock e.g.<br>15:30 | 11:00 |  |
|                                  | Pass to Team                     |                          | Find  | Clear |                                              |       |  |
|                                  | Pass to Worker                   | Deni Nygate              | Find  | Clear |                                              |       |  |
|                                  | Visit Type                       | Shared Lives Scheduled V | ⁄isit | V     |                                              |       |  |

## <u> 3 – Reviews [Shared Lives Link Worker]</u>

| a) Start 'Review' workflow in <u>carer</u>                                                                                                    | <u>r</u> record                                                                                                    |   |
|----------------------------------------------------------------------------------------------------|----------------------------------------------------------------------------------------------------|---|
| <ul> <li>NB. The first review is scheduled for 3</li> <li>The Review workflow steps will initia days before they are due.</li> <li>However, they can be started in Mos</li> </ul> | <sup>•</sup> 3 months and subsequently every 12 months.<br>ally appear in the 'Future Work' but will move to 'Incoming Work' 7<br>saic at any point accordingly. |   |
| From 'Incoming/Future Work' folder<br>• Find 'Shared Lives Carer Review'                                                                                                    | Shared Lives Service 💌                                                                                                    |   |
| <ul> <li>step for relevant carer record</li> <li>Click clipboard/calendar icon</li> </ul>                                                                                         | ► Team Summary                                                                                                    |   |
| <ul> <li>Click 'Start Work'</li> </ul>                                                                                                    | ✓ Current Work                                                                                                    |   |
|                                                                                                    | <u>Type</u> ▼ <u>Title</u> <u>Subject (ID)</u>                                                                                                    |   |
|                                                                                                    | Shared Lives Carer Mark Test                                                                                                    |   |
|                                                                                                    | Review     (2138434)       Start Work     Mark Test                                                                                                    |   |
|                                                                                                    | Assign Work                                                                                                    |   |
| Review/update sections 1-10 of the Carer<br>Review Form                                                                                                    | Shared Lives Carer Review Form                                                                                                    |   |
| NB. Where relevant, data will prepopulate from the latest completed form from                                                                                                    | Sections                                                                                                    |   |
| either the 'Shared Lives Carer Profile' or                                                                                                    | 1. Carer Details       2. About Me                                                                                                    |   |
| Shared Lives Carel Review .                                                                                                    | 3. Community and<br>Network Map                                                                                                    |   |
|                                                                                                    | 4. Support to Provide                                                                                                    |   |
|                                                                                                    | 5. Other Household<br>Members                                                                                                    |   |
|                                                                                                    | 6. Details of<br>Accommodation                                                                                                    |   |
|                                                                                                    | 7. Community and<br>Relationships                                                                                                    |   |
|                                                                                                    | 8. Transport<br>9. People providing                                                                                                    |   |
|                                                                                                    | support to the carer                                                                                                    |   |
| Complete section 11: Details of Review                                                                                                    | 11. Details of Review                                                                                                    |   |
|                                                                                                    |                                                                                                    |   |
| Complete the Placement Arrangements form (see separate guide)                                                                                                    | Shared Lives Carer Review Form Shared Lives Carer Placement Arrangement                                                                                          | 5 |
|                                                                                                    | Sections 1. Placement Arrangements                                                                                                    |   |

## b) Choose next actions

| Complete section 12: 'Actions taken'                                                                                                    | 11. Details of Review                                  |
|----------------------------------------------------------------------------------------------------|--------------------------------------------------------|
|                                                                                                    | 12. Actions Taken                                      |
| Schedule first review                                                                                                    | Next actions                                           |
| <ul> <li>Select 'Shared Lives Carer Review'</li> <li>Pass to worker <b>OR</b> team</li> </ul>                                                 | Select action Shared Lives Carer Review                |
| <ul> <li>This will automatically be<br/>scheduled for 12 months but can<br/>be adjusted accordingly</li> <li>Click 'Add and Close'</li> </ul> | Scheduled Date 12/10/2021                              |
|                                                                                                    | Pass to worker Find Clear Assign To Me                 |
|                                                                                                    | Pass to team Shared Lives Service 🗸                    |
| If a placement has ended:                                                                                                    | Next actions                                           |
| <ul> <li>Select NFA - Shared Lives</li> <li>Click 'Add and Close'</li> </ul>                                                                  | Select action NFA - Shared Lives                       |
| <ul> <li>If a carer has been deapproved</li> <li>Select 'Shared Lives Carer removed<br/>from Register' [as well as NFA above]</li> </ul>      | Next actions                                           |
|                                                                                                    | Select action Shared Lives Carer removed from Register |

| c) Management sign-off                                                                                       |                                                                                                    |
|----------------------------------------------------------------------------------------------------|----------------------------------------------------------------------------------------------------|
| Repeat sign-off process from Initial Visit                                                                   |                                                                                                    |
| NB. If the Review coincides with a Panel dec<br>determined.<br>If the panel require further information, res | ision, save and close the workflow until the panel outcome is ume the workflow and update the form accordingly. |
| Once the panel has reapproved the carer, finish the workflow step                                            | Shared Lives Carer Review : Mark Test (2138434)                                                                 |

#### <u> 4 – Carer Panel [Shared Lives Admin]</u>

#### a) Start/record 'Panel' workflow From 'Incoming Work' folder Shared Lives Service 💌 o Find 'Shared Lives Carer Panel' step for relevant carer record 2 Team Summary • Click clipboard icon Click 'Start Work' Current Work 2 <u>Title</u> Subject (ID) Type 🔻 63 Incoming Work [1] Shared Lives Carer <u>Mark Test</u> Panel (2138434)Start Work Assign Work Shared Lives Carer Panel Record **Complete section 1: Panel Details** NB. This can be completed in advance of the . panel Sections 1. Panel Details NB - for 'Reason for presenting to panel', select 'Re-approval' if no changes are being made to the placement Reason for presenting to panel\* O Re-approval O Variation to arrangement O New approval O De-approval Other (please specify below) Complete section 2 and 3 (see previous guide)

# b) Signature from chair (see previous guide)

| c) Choose next actions                                                                      |                                                                                                    |
|---------------------------------------------------------------------------------------------|----------------------------------------------------------------------------------------------------|
| Complete section 4: 'Actions taken'                                                         | Shared Lives Carer Panel Record                                                                       |
|                                                                                             | Sections                                                                                              |
|                                                                                             | 1. Panel Details                                                                                      |
|                                                                                             | 2. Topics Discussed                                                                                   |
|                                                                                             | 4. Actions Taken                                                                                      |
|                                                                                             |                                                                                                    |
| If panel has reapproved as a carer:                                                         |                                                                                                    |
| <ul> <li>Select Reapprovals. Schedule</li> <li>Shared Lives Carer Papel' [either</li> </ul> | Scheduled Date 12/10/2022                                                                             |
| +2 or +3 years, accordingly]                                                                |                                                                                                    |
| <ul> <li>Pass to worker <b>OR</b> team:</li> </ul>                                          | Pass to worker Find Clear Assign To Me                                                                |
|                                                                                             | Base for former Character Film                                                                        |
|                                                                                             |                                                                                                    |
|                                                                                             |                                                                                                    |
| If panel has requested <b>further information</b> :                                         | Next actions                                                                                          |
| Select 'Reapprovals: Further                                                                | Select action Reapprovals: Further information needed - Schedule Shared Lives Carer Panel (+3 months) |
| Information needed – Schedule                                                               | Scheduled Date 10/01/2021                                                                             |
| months)'                                                                                    | Pass to worker Find Clear Assign To Me                                                                |
| <ul> <li>Pass to worker/team etc</li> </ul>                                                 | Pass to team Shared Lives Service                                                                     |
| NB. The Review workflow should be updated with any additional information                   |                                                                                                    |
| before returning to panel                                                                   |                                                                                                    |
| If panel has deapproved the carer/ended                                                     | Next actions                                                                                          |
| the placement:                                                                              | Select action NFA - Shared Lives                                                                      |
| <ul> <li>select 'NFA – Shared Lives'</li> </ul>                                             |                                                                                                    |

| d) Management sign-off                     |                                                |
|--------------------------------------------|------------------------------------------------|
| Repeat sign-off process from Initial Visit |                                                |
| Finish the workflow step                   | Shared Lives Carer Panel : Mark Test (2138434) |